## Non-Government Teachers' Registration & Certification Authority (NTRCA)

JOB: Application Form Fill-Up Post: School/collage/Madrasah/Technical/Business Management

Application Duration: 08/08/২০২১ - ৩০/08/২০২১

## **Instruction**

- আবেদনকারীদের জন্য নির্দেশনাবলী
- ফর্মটি পূরণ করার পূর্বে আপনাকে নিম্ন লিখিত বিষয় তথ্য ও উপকরন সহ প্রস্তুত হতে হবে

১. http://ngi.teletalk.com.bd পেইজটি যদি ঠিকমত দেখা না যায় তাহলে আপনার ব্রাউজারটি পরীক্ষা করে আপডেট করুন এবং আপডেটেড ইন্টারনেট এক্সপ্লেরার অথবা গুগল ক্রোম ব্রাউজারটি ব্যবহার করতে পারেন।

২. ফটো (৩০০\*৩০০ পিক্সেল) এবং স্বাক্ষর (৩০০\*৮০পিক্সেল) jpeg ফরম্যাট গ্রহন যোগ্য।

ত. আবেদনকারীর তথ্য (যেমন: পরীক্ষার ব্যাচ,রোল নম্বর, পোস্ট,বিষয় সম্পর্কিত তথ্য ইত্যাদি)পূরণ করুন।

8. আবেদনকারী যারা এনটিআরসিএ এর (১ম - ৭ম পরীক্ষায় উত্তীর্ণ) হয়েছে তারা অবশ্যই তাদের তথ্য NTRC থেকে প্রদানকৃত সনদ অনুযায়ী দিতে হবে।

৫. আবেদনকারী যারা এনটিআরসিএ এর (৮ম–১৫ তম পরীক্ষায় উত্তীর্ণ) হয়েছে তাদের তথ্য আবেদন ফর্মটিতে স্বয়ংক্রিয়ভাবে প্রদর্শিত হবে।

৬. আবেদন করতে <mark>e-application</mark> এ বাটন ক্লিক করুন। সষ্টওয়্যারটি আপনাকে ফরমটি সম্পূর্ণরুপে পূরণ করতে নিদের্শনা দিবে।

প্রয়োজনীয় তথ্য পূরণ করুন এবং আপনার জন্য উপযুক্ত পোষ্টটি নির্বাচন করুন।

৮. জন্ম তারিখ : প্রথমে ক্যালেন্ডার মাস ও বছর নির্বাচন করুন এবং তারিখটি নির্বাচন করুন।আপনি স্বয়ংক্রিয়ভাবে dd/mm/yyyy ফরম্যাটটি দেখতে পাবেন।

৯. স্থায়ী ঠিকানা:(আবেদনকারী) আবেদনকারী নিজ জেলা অবশ্যই সতর্কতার সাথে প্রদান করবেন।

**১**০. সঠিক ভাবে আবেদন ফর্ম সাবমিট করলে ছবি ও স্বাক্ষর সহ Applicant Copy download হবে এবং ভবিষ্যত প্রয়োজনে এটি সংরক্ষন করুন।

সকল তথ্য, ছবি,স্বাক্ষর সঠিক প্রদর্শন হলে APPLICANT COPY কপির নির্দেশনা অনুযায়ী SMS এর মাধ্যমে আবেদন ফি অবশ্যই জমা দিতে হবে।

## Non-Government Teachers' Registration & Certification Authority (NTRCA)

\*\*\*\*অনলাইনে আবেদনপত্র সকল অংশ পূরণ করে submit করা হলেও Application Fee জমা না দেওয়া পযন্ত্র Online application কোন অবস্থাতেই গৃহীত হবে না।

## Application Fee (BTD ১০০) জমা দান ( Teletalk prepaid mobile এর মাধ্যমে)

→ আবেদন ফর্ম পূরণ করার পরে একটি Application ID পাওয়া যাবে। তারপর যেকোন Teletalk Prepaid Number থেকে নির্ধারিত ফরম্যাট এ SMSপাঠাতে হবে।

১<sup>st</sup> SMS: NGI<space>User ID লিখে ১৬২২২ নম্বরে পাঠাতে হবে।

Example: NGI ABCDEF and send it to ১৬২২২

২<sup>nd</sup> SMS: NGI <space>Yes<space>PIN লিখে ১৬২২২ নম্বরে পাঠাতে হবে।

Example: NGI YES ১২৩৪৫৬৭৮৯ and send it to ১৬২২২

সফলভাবে টাকা জমা হলে একটি Confirmation SMS candidate এর মোবাইলে প্রেরণ করা হবে।

\*\*\*\*অনলাইনে আবেদনপত্র সকল অংশ পূরণ করে submit করা হলেও Application Fee জমা না দেওয়া পযন্ত্র Online application কোন অবস্থাতেই গৃহীত হবে না।

জরুরী প্রয়োজনে কল করুন - ১২১ এ (শুধু মাত্র টেলিটক নাম্বার থেকে) (Call ১২১, Then Press ৮, Then Press ১)। যেকোন মোবাইল অপারেটর থেকে সরাসরি কল করুন ০১৫০০১২১১২১ নাম্বারে)